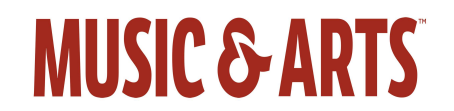

## Instructions for the online Rental

- Go to www.musicarts.com Click the Rentals tab
- Click on "Let's Go" in the red box
- Select/Highlight public/private school (the first box), click Next
- Select/Highlight box for student's grade level (6th for most), click Next
- Click Select School
- Type in your school's name.
- Find and select your middle school, click Save
- When will they need their instrument? Select Earliest Available Option, click Next
- Select/Highlight your Instrument choice, click Next
- Select a rental plan and LDW. (The LDW is optional, but it covers all costs of repairs and damages. It is pre-selected) click **Next**
- Select school supplies. Change quantity to zero (0) of any items you do not want. They are optional purchases; however, you **will need the book** for the classroom. click **Next**
- Review Your Summary, click add to cart
- Click Checkout
- Create a New Account (Or login if you currently have one)
- Shipping. Select Pickup at School. M&A will deliver the instrument to your school.
- Continue to Payment
- Add bank-issued credit/debit card information. Select Continue to review contract.
- Add Student's First and Last names
- Renter Government Issued ID = Driver's License (This is optional)
- Read and Accept Rental Terms & Conditions. Click Continue
- Review all the Information. Click Submit Order

Thank you for your order! You will receive an email confirmation.